## Step by step guide:

The parent's myCatholicSG account:

- 1. LOGIN to parent's myCatholicSG
- 2. Select "Catechesis"
- 3. Select "Guardian Control"
- 4. Fill in the details of the parent who is doing the registration and upload a document proof of parent relationship with the child
- 5. Click the tab "Next"
- 6. LOGOUT from myCatholicSG account

The Child's myCatholicSG account:

- 1. LOGIN in child's myCatholicSG account
- 2. Select "Catechesis"
- 3. Select "Add a Child"
- 4. Click "Generate" to retrieve Access Code
- 5. Copy the Access Code
- 6. LOGOUT from myCatholicSG account.

The parent's myCatholicSG account:

- 1. LOGIN to parent's myCatholicSG
- 2. Select "Catechesis"
- 3. Select dropdown option to select a child's name
- 4. Paste the Access Code in a blank box and click the blue button to "Verify"
- 5. After myCatholicSG has verified the access code, select "Home"
- 6. At the "Home" page select "Catechesis" again and then "Register"
- 7. Answer the questions accordingly in the "Registration" and also do remember to select the "District" and the "Parish" in order to select the available time slot for catechism class.
- For children who are already attending primary catechism, there is no need register again.
- If you have any queries regarding the registration, please email: <a href="mailto:primarycatechesis@stjoseph-bt.org.sg">primarycatechesis@stjoseph-bt.org.sg</a>
- For technical queries for mycatholicSG registration, please email: <a href="mycatholicsg@catholic.org.sg">mycatholicsg@catholic.org.sg</a>

Scan the QR code to access the user guide on registering the child

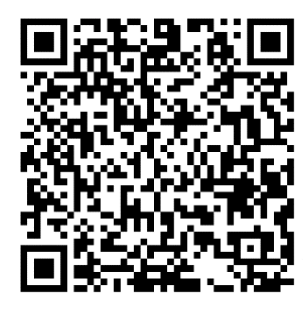

Scan to access the user guide on linking the parent to the child's account

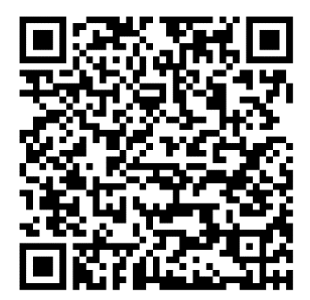